# configuración/uso screen

## install & help

```
• sudo apt install screen
```

- https://linuxize.com/post/how-to-use-linux-screen/
- https://www.gnu.org/software/screen/manual/screen.html
- versión moderna TMUX: https://www.howtogeek.com/671422/how-to-use-tmux-on-linux-and-why-its-better-than-screen/

### comando

- screeen -ls: lista sesiones
- screen -r [<sesion>] : retornar a última sesión o a sesión específica
- screen -S <nombre>: añade <nombre> a la sesión (descriptivo)
- screen -d: cerrar sesión
- screen -U: UTF-8 (zsh + agnoster)
- screen -dmS <nombre> <comando>: lanza en background
- screen -x -r <sesion>: acceso compartido a sessión attached

## shortcuts

(todas las letras en minúsculas excepto las negritas)

- Ctrl + A, D: deja la ejecución en segundo plano
- Ctrl+A, A: poner nombre a la consola actual (A mayúscula)
- Ctrl + A, X: Proteger con la contraseña del usuario de la sesión.
- Ctrl+A o Ctrl+A, K: salir de consola

#### split

- Ctrl+A, S: crear división horizontal (S en mayúscula)
   crear con Ctrl+A, C
- Ctrl+A, :: crear división vertical
- Ctrl + A, X : eliminar división (X en mayúscula)

#### move

- Ctrl+A, C: nueva consola virtual dentro del mismo screen
- Ctrl + A, P o N: ir a siguiente y anterior consola
- Ctrl+A, <num>: ir a <num> número de consola
- Ctrl + A, «: mostrar lista de consolas abiertas

#### log

• Ctrl + A, H: captura de pantalla (txt)

• Ctrl +A, H: logging de la sesión (txt) ← H mayúscula!

#### más...

| Xey            | Action                                   | Notes                                                           |
|----------------|------------------------------------------|-----------------------------------------------------------------|
| Ctrl+a c       | new window                               |                                                                 |
| Ctrl+a n       | next window                              | I bind F12 to this                                              |
| Ctrl+a p       | previous window                          | I bind F11 to this                                              |
| Ctrl+a "       | select window from list                  | I have window list in the status line                           |
| Ctrl+a Ctrl+a  | previous window viewed                   |                                                                 |
|                |                                          |                                                                 |
| Ctrl+a S       | split terminal horizontally into regions | Ctrl+a c to create new window there                             |
| Ctrl+a         | split terminal vertically into regions   | Requires screen >= 4.1                                          |
| Ctrl+a :resize | resize region                            |                                                                 |
| Ctrl+a :fit    | fit screen size to new terminal size     | Ctrl+a F is the same. Do after resizing xterm                   |
| Ctrl+a :remove | remove region                            | Ctrl+a X is the same                                            |
| Ctrl+a tab     | Move to next region                      |                                                                 |
|                |                                          |                                                                 |
| Ctrl+a d       | detach screen from terminal              | Start screen with -r option to reattach                         |
| Ctrl+a A       | set window title                         |                                                                 |
| Ctrl+a x       | lock session                             | Enter user password to unlock                                   |
| Ctrl+a [       | enter scrollback/copy mode               | Enter to start and end copy region. Ctrl+a ] to leave this mode |
| Ctrl+a ]       | paste buffer                             | Supports pasting between windows                                |
| Ctrl+a >       | write paste buffer to file               | useful for copying between screens                              |
| Ctrl+a <       | read paste buffer from file              | useful for pasting between screens                              |
|                |                                          |                                                                 |
| Ctrl+a ?       | show key bindings/command names          | Note unbound commands only in man page                          |
| Ctrl+a :       | goto screen command prompt               | up shows last command entered                                   |

/via: http://www.pixelbeat.org/lkdb/screen.html

#### .screenrc

fichero de configuración en ~/.screenrc

```
# Bind F11 and F12 (NOT F1 and F2) to previous and next screen window
#bindkey -k F1 prev
#bindkey -k F2 next
# Also for ctrl-alt right and left arrows
# Note disable in window manager to allow through
bindkey ^[[1;7D prev
bindkey ^[[1;7C next
startup_message off
# Disable visual bell
vbell off
# Window list at the bottom.
hardstatus alwayslastline
hardstatus string '%{= kG}[ %{G}%H %{g}][%= %{= kw}%?%-
Lw%?%{r}(%{W}%n*%f%t%?(%u)%?%{r})%{w}%?%+Lw%?%?%= %{g}][%{B} %m-%d %{W}%c %{g}]'
#hardstatus string "%-w%{= BW}%50>%n %t%{-}%+w%<"</pre>
```

```
# From Stephen Shirley
```

```
# Don't block command output if the terminal stops responding
# (like if the ssh connection times out for example).
nonblock on
# Allow editors etc. to restore display on exit
# rather than leaving existing text in place
altscreen on
# Enable 256-color mode when screen is started with TERM=xterm-256color
# Taken from: http://frexx.de/xterm-256-notes/
#
# Note that TERM != "xterm-256color" within a screen window. Rather it is
# "screen" or "screen-bce"
#
# terminfo and termcap for nice 256 color terminal
# allow bold colors - necessary for some reason
attrcolor b ".I"
# tell screen how to set colors. AB = background, AF=foreground
#termcapinfo xterm-256color 'Co#256:AB=\E[48;5;%dm:AF=\E[38;5;%dm'
# save more scrollback
defscrollback 30000
# Turn off the welcome message
startup message off
# Disable visual bell
vbell off
# Set scrollback buffer to 10000
defscrollback 10000
# Customize the status line
hardstatus alwayslastline
hardstatus string '%{= kG}[ %{G}%H %{g}][%= %{= kw}%?%-
Lw%?%{r}(%{W}%n*%f%t%?(%u)%?%{r})%{w}%?%+Lw%?%?%= %{g}][%{B} %m-%d %{W}%c %{g}]'
startup message off
hardstatus alwayslastline '%{= wk}%?%-
Lw%?%{r}(%{k}%n*%f%t%?(%u)%?%{r})%{k}%?%+Lw%?%?%= %d-%m-%Y %c'
activity ''
```

• 1ª linea: evita msg informativo

• 2ª linea: barra informativa (te permite saber si estás en una screen

### ejemplo uso rtorrent

- screen -q -S rtorrent  $\rightarrow$  abre sesión rtorrent
  - si se produce un error → Cannot open your terminal '/dev/pts/1' please check. corregir con chmod 777 /dev/pts/1
  - también screen -S rtorrent rtorrent
- una vez abierta sesión, ejecutar el rtorrent
- para salir de la sesión y que continue abierta, CTRL+A, D
- para volver a una sesión ya abierta: screen -raAd rtorrent
- para matar rtorrent: killall -9 -u \$(whoami) rtorrent

 si se atasca, eliminar ficheros de directorios .session (se perderá todo lo compartido, aunque no los ficheros descargados)

## ejemplos

#### screen-start.sh

#!/bin/bash

### screen -q -S rtorrent
#screen -S rtorrent rtorrent
screen -S rtorrent -fa -d -m rtorrent

#### screen-edit.sh

#!/bin/bash
screen -raAd rtorrent

From: https://miguelangel.torresegea.es/wiki/ - miguel angel torres egea

Permanent link: https://miguelangel.torresegea.es/wiki/linux:debian:seedbox:screen

Last update: 25/05/2023 22:31

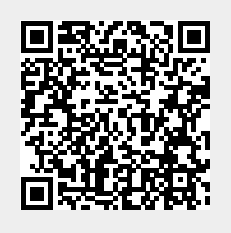